VB24 - UDP/IP network communications with an Arduino Metro Mini

# DISCLAIMER

HEREIN "<u>THE CONTENT"</u> SHALL REFERE TO ANY AND All VIDEOS, CONTENT, SOFTWARE, CODE, EXAMPLES, CIRCUITS, DOWNLOADS, KNOWHOW, AND/OR INFORMATION.

THE CONTENT PRESENTED BY DR. DAN WEDDING IS FOR ENTERTAINMENT PURPOSES ONLY.

DR. DAN WEDDING MAKES NO REPRESENTATIONS OR WARRANTIES OF ANY KIND, EXPRESS OR IMPLIED, AS TO THE ACCURACY OF <u>THE CONTENT</u> AND <u>THE CONTENT</u> IS PROVIDED "AS-IS".

IN EXCHANGE FOR YOUR USE OF <u>THE CONTENT</u>; YOU AGREE INDEMNIFY AND HOLD DR. DAN WEDDING HARMLESS FROM AND AGAINST ANY AND ALL CLAIMS, DAMAGES, COSTS, AND EXPENSES, INCLUDING ATTORNEYS' FEES, ARISING FROM AND/OR RELATED TO THE USE OF <u>THE CONTENT</u>.

REPRODUCTION, REPUBLICATION, DISTRIBUTION, TRANSMISSION, DISPLAY, OR PERFORMANCE, OF <u>THE CONTENT</u> IS PROHIBITED WITHOUT THE EXPRESS WRITTEN CONSENT OF DR. DAN WEDDING.

Dan Wedding PhD

## SETTINGS (COMPUTER) - Youtube.com/@DrWedding VB24

| ← Settings            |                                                                                                    | - 0 ×  |
|-----------------------|----------------------------------------------------------------------------------------------------|--------|
| •                     | Vetwork & internet > Ethernet                                                                           |        |
| Find a setting Q      | Unidentified network<br>No internet                                                                     | ^      |
| A Home                | Authentication settings                                                                                 | Edit   |
| System                | Metered connection<br>Some apps might work differently to reduce data usage when you're connected to th | is Off |
| 8 Bluetooth & devices | Set a data limit to help control data usaga an this naturark                                            |        |
| 🔷 Network & internet  | Set a data limit to help control data usage on this network                                             |        |
| 🥖 Personalization     | IP assignment: Manual                                                                                   |        |
| Apps                  | IPv4 address: 192.168.0.10                                                                              | Edit   |
| Accounts              | IPv4 mask:         255.255.255.0           IPv4 gateway:         192.168.0.2                            |        |
| o Time & language     | DNS server assignment: Manual                                                                           |        |
| 😳 Gaming              | IPv4 DNS servers: 8.8.8.8 (Unencrypted)                                                                 | Edit   |
| 🏌 Accessibility       |                                                                                                    |        |
| Privacy & security    |                                                                                                    |        |
| O Windows Update      |                                                                                                    |        |
|                       |                                                                                                    |        |
|                       |                                                                                                    |        |
|                       |                                                                                                    |        |

## SETTINGS (USR-TCP232) - Youtube.com/@DrWedding VB24

| 🙀 USR-TCP232-T24 V5.1.1.20 — 🗆 X                                                               | 🙀 USR-TCP232-T24 V5.1.1.20                                                                     | – 🗆 X                                                                                                 |
|------------------------------------------------------------------------------------------------|------------------------------------------------------------------------------------------------|----------------------------------------------------------------------------------------------------|
| File Search ÖÐÌÄ Help                                                                          | File Search ÖÐÍÄ Help                                                                          |                                                                                                    |
| Parameters (?) Module work mode UDP Mode  Show Expand functions >                              | Parameters (?)<br>Module work mode UDP Mode                                                    | Show Expand functions >                                                                               |
| Module IP 192.168.0.7 Operate via COM (?) CFG connect to GND                                   | Module IP 192.168.0.8                                                                          | Operate via COM (?) CFG connect to GND                                                                |
| Subnet mask 255.255.255.0 Select serial port No serial port (?)                                | Subnet mask 255.255.255.0                                                                      | Select serial port  No serial port  (?)                                                               |
| Default Gateway 192.168.0.2 Read via COM                                                       | Default Gateway 192.168.0.2                                                                    | Read via COM                                                                                          |
| Baud Rate(bps) 9600 Setup via COM                                                              | Baud Rate(bps) 9600                                                                            | Setup via COM                                                                                         |
| Parity/Data/Stop NONE - 8 - 1 - Operate via LAN (?) Leave CFG pin free                         | Parity/Data/Stop NONE     NONE                                                                 | Operate via LAN (?) Leave CFG pin free                                                                |
| Module port 57878 C Random Search in LAN                                                       | Module port 57878 CRandom                                                                      | Search in LAN                                                                                         |
| Destination IP 192.168.0.10 Set selected item via LAN                                          | Destination IP 192.168.0.10                                                                    | Set selected item via LAN                                                                             |
| Destination Port 51010 Device list in the Net                                                  | Destination Port 51010                                                                         | Device list in the Net                                                                                |
| Logs Parameters has updated to left form.After change Param,click [Set selected item via LAN]. | Logs Parameters has updated to left form After change Param,click [Set selected item via LAN]. | 192.168.0.8         9CA5258B4CA5         11.1           192.168.0.7         9CA5258B4CA0         11.1 |

## VB FORM - Youtube.com/@DrWedding VB24

| Computer's IP Address: 192.168.0.10 (Using UDP) |                                                        |  |  |  |
|-------------------------------------------------|--------------------------------------------------------|--|--|--|
| Send to: 192.168.0.7 Send to: 192.168.0.7       | Send to: 192.168.0.8 Send to: 192.168.0.8              |  |  |  |
| btnMicroController7_RED btnMicroController7_G   | REEN btnMicroController8_RED btnMicroController8_GREEN |  |  |  |
| Received from: 192.168.0.7                      | Received from: 192.168.0.8                             |  |  |  |
| RichTextBox1                                    | RichTextBox2                                           |  |  |  |
| ,<br>Error Log:                                 | ,                                                      |  |  |  |
| txtDataLog                                      |                                                        |  |  |  |
|                                                 |                                                        |  |  |  |
|                                                 | Written by: Dr. Dan Wedding Youtube.com/@DrWedding     |  |  |  |
|                                                 |                                                        |  |  |  |
| 1 tmrCheckTheNetwork                            |                                                        |  |  |  |

#### VB CODE - Youtube.com/@DrWedding VB24

.....

' If you can send info to the uController, but can't get a reply - it might be a firewall setting.

Imports System.Net Imports System.Text.Encoding

#### Public Class Form1

'One socket to write to network - must add ip and port when you write 'All uControllers are listening to the same port (57878) Dim TalkToNetwork As New Sockets.UdpClient(57878)

'One socket to receive from the network. All uControllers are Talking on port (51010) 'VB grabs the data as well as the IP the information came from. Dim ListenToNetwork As New Sockets.UdpClient(51010)

'This is a "Blank" IPEndPoint - and endpoint is made up of an IPaddress:Port 'It gets over written each time data is received on port 51010. 'All of the microcontrollers are transmitting to 192.168.0.10 on port 51010 Dim FromIP As IPEndPoint = New IPEndPoint(IPAddress.Any, 51010)

'This is a byte array to receive the data from the network Dim receivebytes() As Byte

Dim sendbytes() As Byte

Private Sub Form1\_Load(sender As Object, e As EventArgs) Handles MyBase.Load

'Blocking means should the program stop and wait for the data? If blocking is true - the code will stop 'wait for the incomming or out going data and all other functions will stop. 'When Blocking is false the code will check if there is data - if there is no data, it will move on.

TalkToNetwork.Client.Blocking = False ListenToNetwork.Client.Blocking = False

'The timer will check the incoming data every 100 milliseconds to see if anything arrived. tmrCheckTheNetwork.Interval = 100 tmrCheckTheNetwork.Enabled = True

Private Sub Form1\_FormClosing(sender As Object, e As FormClosingEventArgs) Handles MyBase.FormClosing

'Release the resources when you are done

TalkToNetwork.Dispose() ListenToNetwork.Dispose() End Sub

Private Sub btnMicroController7\_RED\_Click(sender As Object, e As EventArgs) Handles btnMicroController7\_RED.Click

'Subroutine to toggle the background color of button 1 (192.168.0.7 - RED) Toggle\_Color(1)

'RED - Write to 192.168.0.7 on port 57878 when this button is pressed

TalkToNetwork.Connect("192.168.0.7", 57878) sendbytes = ASCII.GetBytes("R") TalkToNetwork.Send(sendbytes, sendbytes.Length)

End Sub

.

Private Sub btnMicroController7\_GREEN\_Click(sender As Object, e As EventArgs) Handles btnMicroController7\_GREEN.Click

'Subroutine to toggle the background color of button 2 (192.168.0.7 - GREEN) Toggle\_Color(2)

' GREEN- Write to 192.168.0.7 on port 57878 when this button is pressed

TalkToNetwork.Connect("192.168.0.7", 57878) sendbytes = ASCII.GetBytes("G") TalkToNetwork.Send(sendbytes, sendbytes.Length)

Private Sub btnMicroController8\_RED\_Click(sender As Object, e As EventArgs) Handles btnMicroController8\_RED.Click

'Subroutine to toggle the background color of button 3 (192.168.0.8 - RED) Toggle\_Color(3)

'Write to 192.168.0.8 on port 57878 when this button is pressed

TalkToNetwork.Connect("192.168.0.8", 57878) sendbytes = ASCII.GetBytes("R") TalkToNetwork.Send(sendbytes, sendbytes.Length)

End Sub

ı.

Private Sub btnMicroController8\_GREEN\_Click(sender As Object, e As EventArgs) Handles btnMicroController8\_GREEN.Click

'Subroutine to toggle the background color of button 4 (192.168.0.8 - GREEN) Toggle\_Color(4)

'Write to 192.168.0.8 on port 57878 when this button is pressed

TalkToNetwork.Connect("192.168.0.8", 57878) sendbytes = ASCII.GetBytes("G") TalkToNetwork.Send(sendbytes, sendbytes.Length)

Private Sub tmrCheckTheNetwork\_Tick(sender As Object, e As EventArgs) Handles tmrCheckTheNetwork.Tick

Try

'This polled routine listens to port 51010, 'any data received is stored in receivedbytes 'the IP address of the sender is stored in FromIP - so data can be routed properly.

'If no data is there - these are not the droids you are looking for, move along, move along.

If ListenToNetwork.Available > 0 Then

receivebytes = ListenToNetwork.Receive(FromIP)

'If there is data - figure out who sent it (based on IP address)

If (FromIP.Address.ToString = "192.168.0.7") Then

'Subroutine to toggle the foreground color of RichTextBox for 192.168.0.7 Toggle\_Color(5)

RichTextBox1.AppendText(ASCII.GetString(receivebytes))

Elself (FromIP.Address.ToString = "192.168.0.8") Then

'Subroutine to toggle the foreground color of RichTextBox for 192.168.0.8 Toggle\_Color(6)

RichTextBox2.AppendText(ASCII.GetString(receivebytes))

End If

End If

**Catch ex As Exception** 

' If anything goes wrong - add it to the error log textbox txtDataLog.AppendText("Network Error from IP: " & FromIP.Address.ToString & ":" & vbCrLf & ex.ToString & vbCrLf & vbCrLf)

End Try

Sub Toggle\_Color(ByRef btn)

```
If btn = 1 Then
```

If btnMicroController7\_RED.BackColor = Color.FromArgb(255, 255, 255, 225) Then btnMicroController7\_RED.BackColor = Color.FromArgb(255, 255, 192, 192) Else

btnMicroController7\_RED.BackColor = Color.FromArgb(255, 255, 255, 225) End If

```
Elself btn = 2 Then
```

If btnMicroController7\_GREEN.BackColor = Color.FromArgb(255, 255, 255, 225) Then btnMicroController7\_GREEN.BackColor = Color.FromArgb(255, 192, 255, 192) Else

btnMicroController7\_GREEN.BackColor = Color.FromArgb(255, 255, 255, 225) End If

```
Elself btn = 3 Then
```

```
If btnMicroController8_RED.BackColor = Color.FromArgb(255, 255, 235, 190) Then
btnMicroController8_RED.BackColor = Color.FromArgb(255, 255, 192, 192)
Else
```

btnMicroController8\_RED.BackColor = Color.FromArgb(255, 255, 235, 190) End If

```
Elself btn = 4 Then
```

```
If btnMicroController8_GREEN.BackColor = Color.FromArgb(255, 255, 235, 190) Then
btnMicroController8_GREEN.BackColor = Color.FromArgb(255, 192, 255, 192)
Else
btnMicroController8_GREEN.BackColor = Color.FromArgb(255, 255, 235, 190)
```

```
End If
```

```
Elself btn = 5 Then
```

```
If ASCII.GetString(receivebytes) = "B1" Then
RichTextBox1.SelectionColor = Color.Red
Else
RichTextBox1.SelectionColor = Color.Blue
End If
```

```
Elself btn = 6 Then
```

```
If ASCII.GetString(receivebytes) = "B1" Then
RichTextBox2.SelectionColor = Color.Red
Else
RichTextBox2.SelectionColor = Color.Blue
End If
```

Enu

```
End If
```

```
End Sub
```

End Class

### ARDUINO SCHEMATIC - Youtube.com/@DrWedding VB24

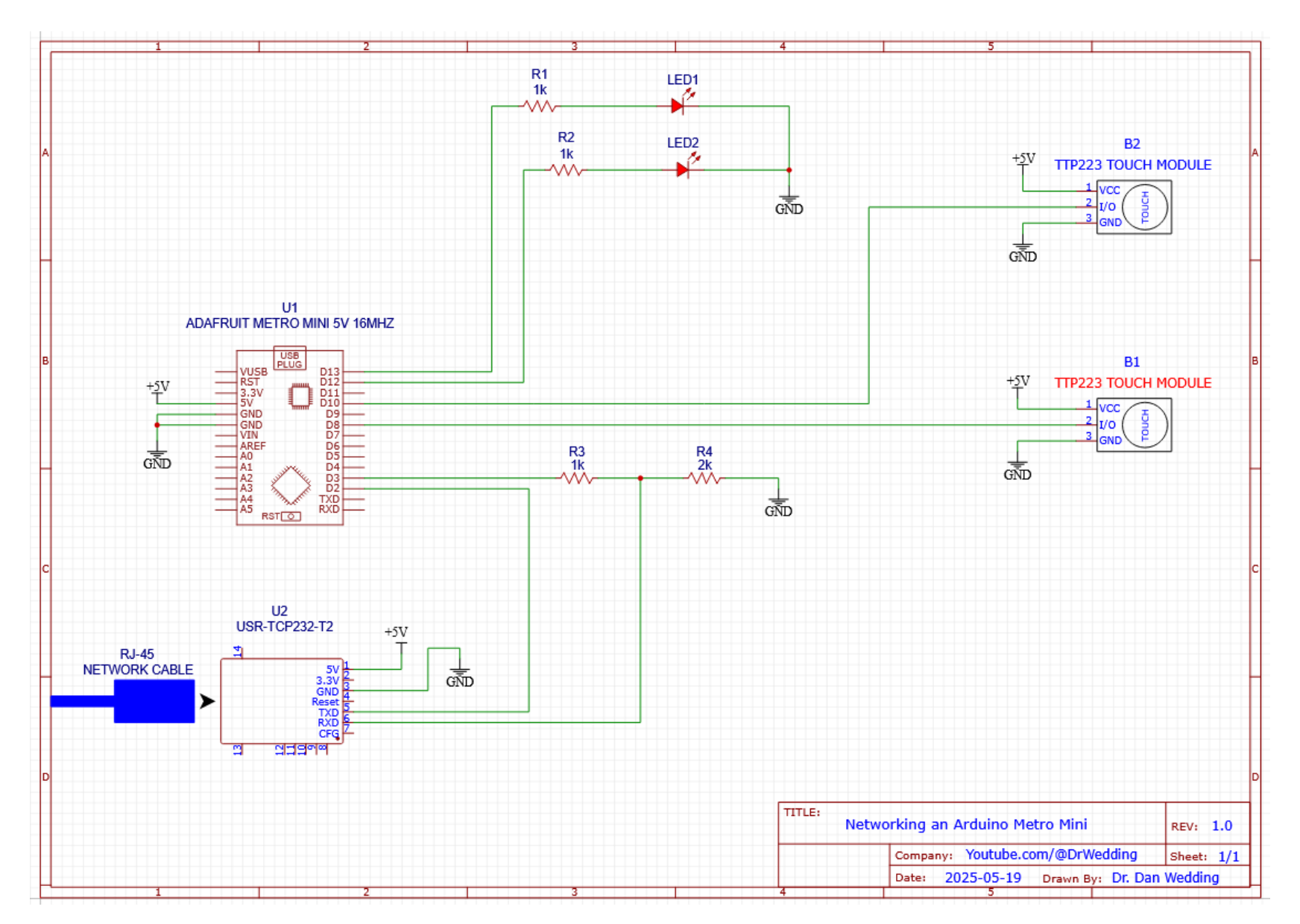

## ARDUINO BOARD PARTS LIST - Youtube.com/@DrWedding VB24

| REFERENCE | QUANTITY | DESCRIPTION                               | PART                                      | NOTE   |
|-----------|----------|-------------------------------------------|-------------------------------------------|--------|
| U1        | 1        | Arduino Uno Compatible                    | Adafruit.com metro mini 5V / 16Mhz (2590) | Note 1 |
| U2        | 1        | Ethernet to serial UART conversion module | USR-TCP232-T2                             | Note 2 |
| B1-B2     | 2        | Capacitive touch module                   | TTP223 ALSO CALLED HW-763                 |        |
| R1-R2     | 2        | LED Current limiting resistor             | 1k $\Omega$ Resistor                      | Note 3 |
| LED1-LED2 | 2        | LED (Colors optional)                     | Generic LED                               |        |
| R3        | 1        | First Half of the voltage divider         | 1k $\Omega$ Resistor                      | Note 4 |
| R4        | 1        | Second half of the voltage divider        | 2kΩ Resistor                              | Note 5 |

**Note 1:** An Adafruit Metro Mini (<u>https://www.adafruit.com/product/2590</u>) was used in this video. However, any Arduino Uno compatible microcontroller should work.

**Note 2:** The USR-TCP232-T2 Ethernet to serial UART conversion module does most of the work on the circuit side. This part needs to have its properties configured. The software to configure the part is named: **USR-TCP232-T24-V5.1.1.20.exe** and I downloaded it from the manufacturer's website here: <u>https://www.pusr.com/support/downloads/Setup-Software-USR-TCP232-T24-V51120.html</u>

**Note 3:** The current limiting resistors for the LEDs in this video were  $1k\Omega$ . The LEDs in this video were high efficiency, super bright, and low power. I also had the LEDs aimed directly at the camera. Your resistor values may be different depending on your needs. A lower value resistor, such as a 680 $\Omega$ , 560 $\Omega$ , 470 $\Omega$ , or 330 $\Omega$  will increase the brightness of the LED significantly.

**Note 4:** The RXD and TXD pins on the USR-TCP232-T2 can only handle 3.3V. See the bottom of page 14 of the user manual found here: <u>https://www.pusr.com/download/M0/USR-TCP232-T2-User-Manual-V1.1.pdf</u> The 3.3V TXD pin feeding the 5V RDX Arduino pin is fine. This can be a direct connection. However, the 5V TXD feeding the 3.3V RXD pin on the USR-TCP232 can damage the module. There are specialized modules called voltage levelers that do this. I chose to use two resistors to create a Voltage Divider Circuit. The equation is shown below:

$$5V * \frac{R4}{(R3+R4)} = 5V * \frac{2k}{(1k+2k)} = 5V * \frac{2k}{3k} = 3.3V$$

By choosing R4 to be  $2k\Omega$  and R3 to be  $1k\Omega$ , the voltage is exactly 3.3V.

**Note 5:** If you do not have a  $2k\Omega$  resistor, you can make one out of two  $1k\Omega$  resistors in series. You can use a potentiometer set to  $2k\Omega$ . Some people use a  $2.2k\Omega$  resistor in place of the  $2k\Omega$ . This will increase the voltage feeding the USR-TCP232-T2 to 3.44V and the maximum voltage the pin should be supplied is 3.45V (*See page 9 of the user manual*).

#### ARDUINO CODE - Youtube.com/@DrWedding VB24

NOTE: Your code may be different if you use a different Arduino.

// Software serial comms (so you can rxd and txd on other pins) #include <SoftwareSerial.h>

// Software Rxd = pin 2
// software TxD = pin 3

#define rxPin 2 #define txPin 3

// set up a new Software serial port
SoftwareSerial mySerial = SoftwareSerial(rxPin, txPin);

byte inChar;

int buttonState; int once1 = 1; // button 1 lockout int once2 = 1; // button 2 lockout

void setup()

{
// put your setup code here, to run once:
pinMode (8,INPUT); // Button 1 input
pinMode (10,INPUT); // Button 2 input

// RED LED
pinMode(12,OUTPUT);
digitalWrite(12,LOW);

// GREEN LED
pinMode(13,OUTPUT);
digitalWrite(13,LOW);

// define pin modes for Software Serial tx, rx: pinMode(rxPin, INPUT); pinMode(txPin, OUTPUT);

// set the data rate for the SoftwareSerial port
mySerial.begin(9600);

}

```
void loop()
          {
          delay(10);
          buttonState = digitalRead(8);
          if (buttonState == 1 && once1 == 1)
                    mySerial.write("B1 ");
once1 = 0;
          else if (buttonState == 0 && once1 == 0)
                     {
                    once1 = 1;
                    }
          buttonState = digitalRead(10);
          if (buttonState == 1 && once2 == 1)
                    mySerial.write("B2 ");
                    once2 = 0;
          else if (buttonState == 0 && once2 == 0)
                    {
                    once2 = 1;
                    }
          while (mySerial.available()>0)
                    inChar = mySerial.read();
                    if (inChar == 'R')
                              // Toggle Red LED
                               digitalWrite(12, !digitalRead(12));
                              }
                     else if (inChar == 'G')
                              // Toggle Green LED
                              digitalWrite(13, !digitalRead(13));
                               }
                    inChar = ' ';
                    }
          }
```